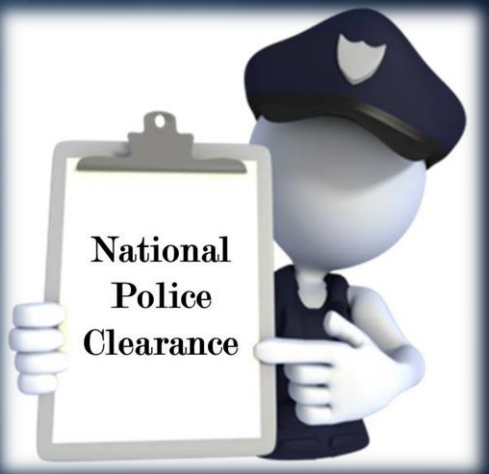

## How to Apply National Police Clearance

# International International In

Is a nationwide issuance of police clearance thru online application which seeks to improve the process for criminal records check.

Applicants may apply for clearance anytime and anywhere thru online by following the simple steps/procedures as follows:

# How to Apply National Police Clearance

Step 1: Online Registration and Appointment setting

Step 2: Payment

Step 3: Photo and Fingerprint Capture Step 4: Release of Clearance

# Step 1: Online Registration and Appointment setting

# Visit the <u>https://pnpclearance.ph</u>to access the system.

#### A. Account Registration

For first time applicants, Account Registration is required. Fill up the necessary information in order to create an account. Said information will be used as reference in the log-in process.

*Note*: existing/active personal eMail account is Required and remember your account and password

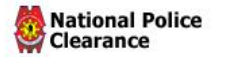

#### National Police Clearance System

A comprehensive, fast, convenient and reliable system for the issuance of Police Clearance nationwide.

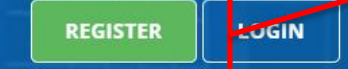

| New Applicant Registration           |    |  |  |  |
|--------------------------------------|----|--|--|--|
| Required fields are indicated with * |    |  |  |  |
| Email address *                      |    |  |  |  |
| Password *                           |    |  |  |  |
| Confirm password *                   |    |  |  |  |
|                                      |    |  |  |  |
| First name *                         | 4  |  |  |  |
| Middle name *                        | 2  |  |  |  |
| Surname *                            | ۵  |  |  |  |
| Qualifier 🗘 Gender *                 | \$ |  |  |  |
| Select birth date *                  |    |  |  |  |
| Terms and Conditions                 |    |  |  |  |

Register

Click the **Register** button For first time applicants

# Log-in to your email address. Check your inbox for Email Confirmation and click the message from NPCS to verify your registered account.

(Note: There are instances that the email conformation will not appear on your inbox. You may check the email confirmation on spam messages instead.)

Click the link to continue. You will now be directed to login page.

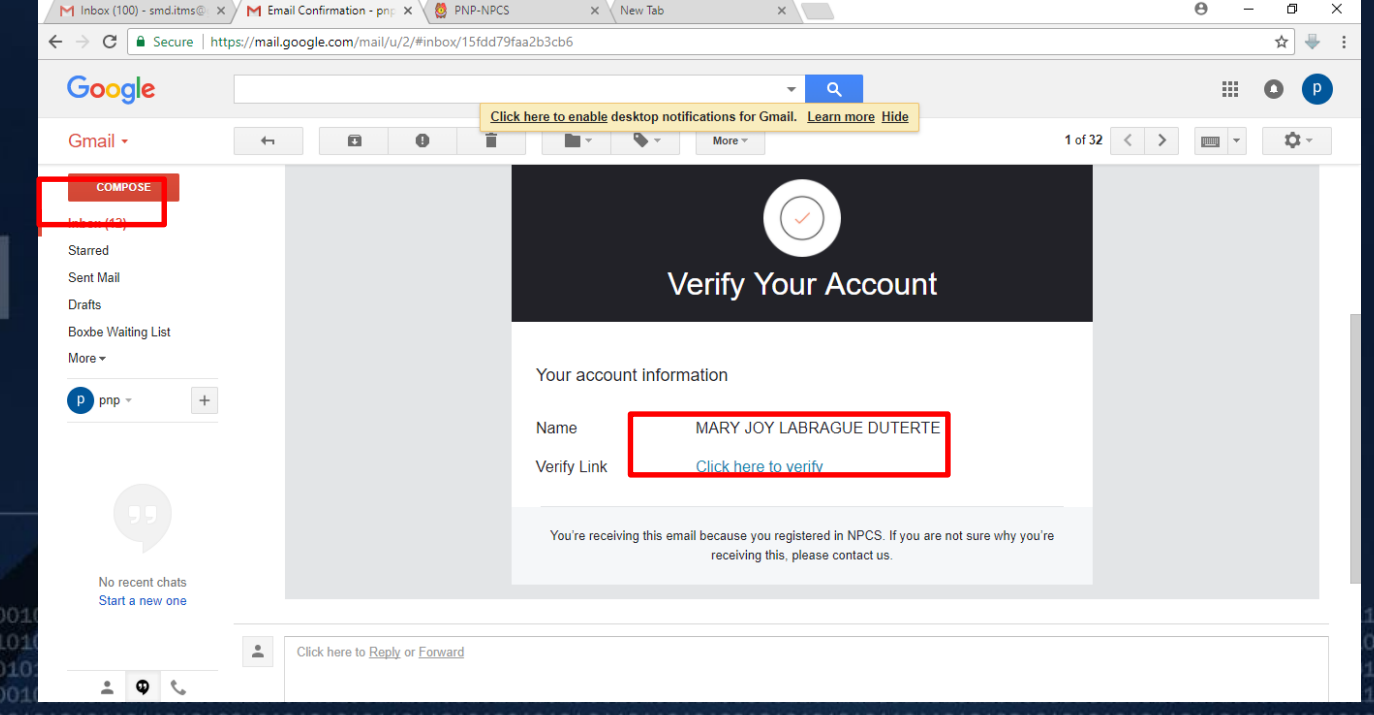

fppt.com

### B. Signing-in

fpp

#### Sign-In using the email address and password used during the registration process.

| National Police<br>Clearance                                                      | Not yet registered? <b>REGISTER HERE</b>                                                                                                    |
|-----------------------------------------------------------------------------------|----------------------------------------------------------------------------------------------------|
| PDF Tutorial                                                                      | Applying for a clearance? Sign in your email address and password if you have already registered.   E-mail *   Password *   Password? Click here. |
| Designed and Developed By PNP INFORMATI<br>01011011010010010101010101010101010101 | ON TECHNOLOGY MANAGEMENT SERVICE - SYSTEMS MANAGEMENT DIVISION<br>1010101011011010100101010101010110101                                           |

### C. Clearance Application

#### Upon sign-in, primary details of your profile will be displayed.

#### PROFILE

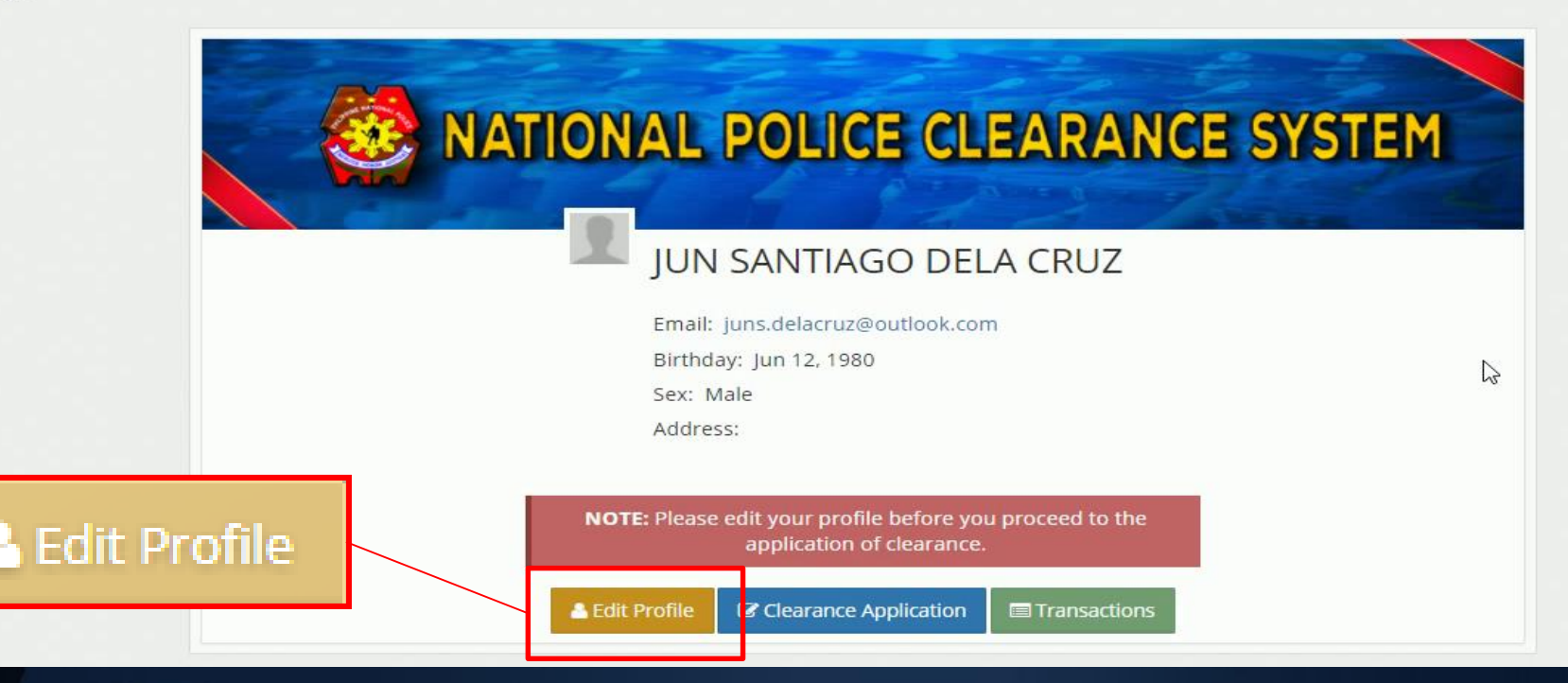

- Click on Edit Profile Button
- Supply all other needed information required for the transaction,
- Review and check all misspelled information (if any), click Save Profile.
- 2. Set an Appointment

Edit Your Pr

- Click the Application of Clearance button (as shown in picture above) to start.
- You need to choose the Police Station where you will transact/get your clearance.
- Select the date, either AM or PM from the list of available schedules.
- Click Next.

 Click Land Bank of the Philippines button and Save Appointment

✓ Save or Note the generated Reference No.

nline Payment

Click Pay to Landbank button to proceed to payment

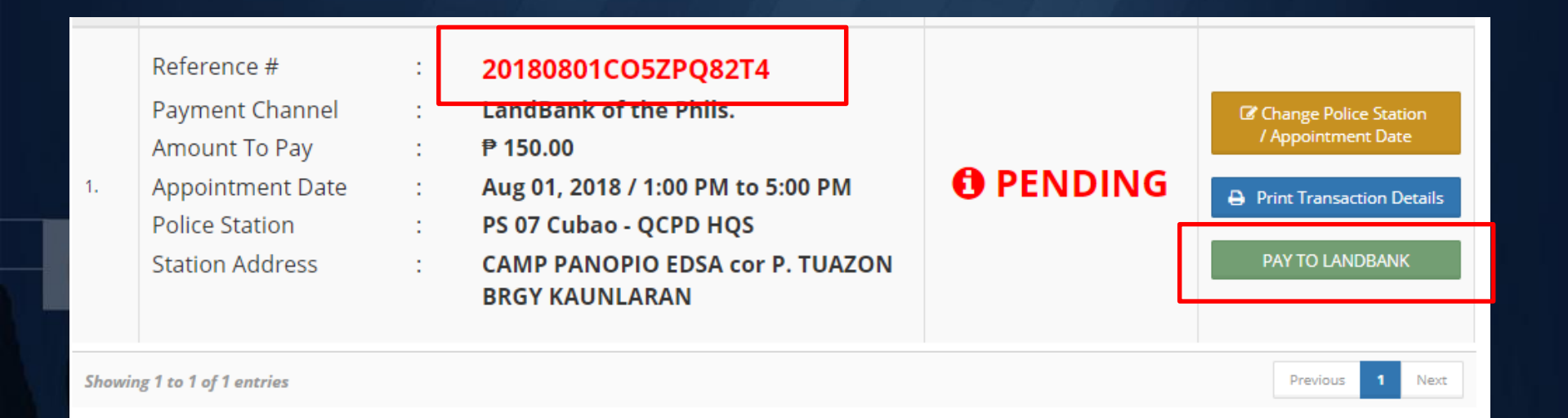

#### **3. Online Payment**

 You will be directed to LBP ePayment Protal website for the payment process.

Available payment options (for the meantime):

- ✓ Via LBP ATM
- ✓ Via G-cash
- ✓ Via BancNet Cards.

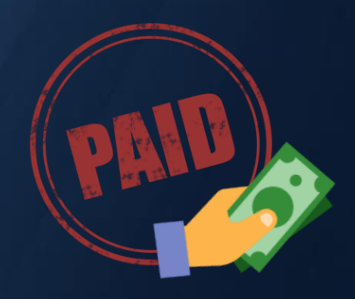

- Follow the process needed for LBP payment process
- Enter the Account Number and PIN and wait for the transaction details and payment summary to display.

| <b>0</b>                                                                                                  |                                 |                                                                           |  |
|----------------------------------------------------------------------------------------------------|---------------------------------|---------------------------------------------------------------------------|--|
|                                                                                                    |                                 |                                                                           |  |
|                                                                                                    | United (                        |                                                                           |  |
| Home Merchant Security Forms Terms & Conditions FAQ Co                                                    | ntact Us                        |                                                                           |  |
| Home Merchants Transactions                                                                               |                                 |                                                                           |  |
|                                                                                                    |                                 |                                                                           |  |
| Transactions                                                                                              |                                 |                                                                           |  |
|                                                                                                    |                                 |                                                                           |  |
| Select payment gateway option*       - Choose Payment Option         LANDBANK         Submit       Cancel | Payment C                       | CANDBANK<br>CONTRACTOR<br>Online Payment Facility<br>Payment Confirmation |  |
|                                                                                                    | Transacti                       | on Details                                                                |  |
|                                                                                                    | Transaction Reference<br>Number | 308017                                                                    |  |
| 🛞 LAND BANK OF THE PHILIPPINES                                                                            | Datestamp                       | 2018-07-06 03:03:40                                                       |  |
| Akaut Ha, Caraan, Cantard Ha, EAOa, Tanna & Candidana, Saunin Dalim,                                      | Merchant Name                   | Philippine National Police                                                |  |
|                                                                                                    | Transaction Type                | National Police Clearance                                                 |  |
| Copyright © 2014 Land Bank of the Philippines. All Rights Reserved.                                       | NPCS Number                     | 20180704645ETXDC7E                                                        |  |
|                                                                                                    | Name of Applicant               | FRANCISCO SANTOS VILAN                                                    |  |
| UAGENKasandmente d<br>BancNet                                                                             | Police Station                  | PS 07 Cubao - QCPD HQS                                                    |  |
|                                                                                                    | Date of Appointment             | Jul 04, 2018                                                              |  |
|                                                                                                    | Email Address                   | markaguho@gmail.co                                                        |  |
|                                                                                                    |                                 | <b>.</b>                                                                  |  |
|                                                                                                    | Payment                         | Summary                                                                   |  |
|                                                                                                    | Payment Option                  |                                                                           |  |
|                                                                                                    | Transaction Amount              | PhP 150.00                                                                |  |
|                                                                                                    |                                 | PhP 10.00                                                                 |  |
|                                                                                                    | LANDBANK                        | PhP 10.00                                                                 |  |
|                                                                                                    | Merchant                        | PhP 0.00                                                                  |  |
|                                                                                                    | Tota Amount                     | PhP 160.00                                                                |  |

# Step 3: Photo and Fingerprint Capture

Applicant can proceed to the selected Police Station on his/her scheduled date. Present the following to the Police Station.

- ✓ Two (2) valid issued ID
- ✓ Reference Number
- ✓ Official Receipt of payment

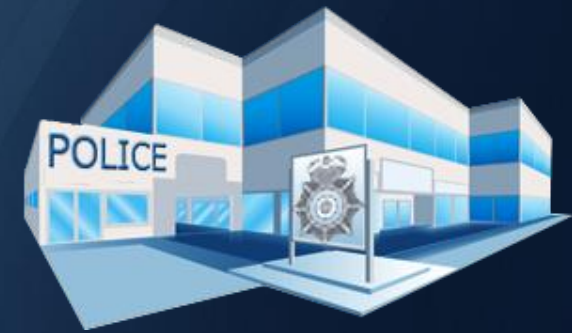

Before the release of Clearance, applicant shall be required to have his/her biometrics, signature and photo captured.

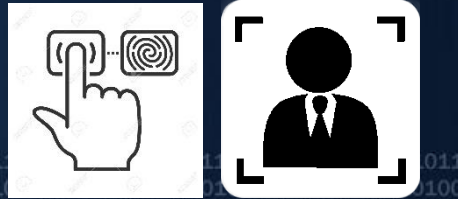

# **Step 4: Release of Clearance**

#### For without "Hit"

After completion of steps 1 to 3, wait for your name to be called for the release of your clearance.

For with "Hit"

Wait for the advise or instruction of the Verification Officer for verification process.

Once settled, clearance will be released.

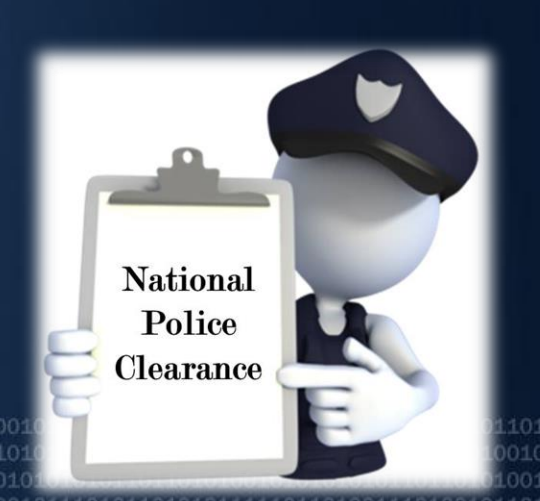

fppt.co